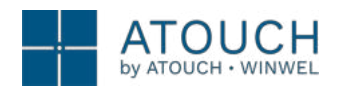

# **D-GATEWAYIP 3.0**

### Descrição

Gateway IP com alimentação de bus. Permite visualização e controlo através da aplicação móvel da sua casa, localmente ou remotamente.

### **Funcionalidades**

- Tradução dos comandos de bus para um protocolo IP.
- Comunicações encriptadas;
- Permite a ligação de até 9 dispositivos (telefones, tablets, PCs, etc.);
- Capacidade para gerir até 250 dispositivos;
- Gestão de telemóveis via app;
- Registo de telemóveis simplificado;
- Gravação do modelo da casa para qualquer telemóvel
- Indicador de alterações

### Aplicação

Habitações, Hotéis, Escritórios, Fábricas.

#### Acessórios

Nenhum.

### Certificações

- EN 60669-2-1
- Low voltage directive 2014/35/EU
- EMC directive 2014/30/EU

### Protecções

Esta unidade deve ser protegida por disjuntor de 6A. Esse disjuntor pode também proteger a alimentação de outros módulos de calha DIN Atouch protegidos pelo mesmo interruptor diferencial.

#### **Notas**

O D-GATEWAYIP 3 alimenta o bus de até 30 unidades desde que no mesmo diferencial.

No caso de dois ou mais diferenciais utilizar módulos D-BUSSUPPLY para a alimentação do bus.

Suporta a App Atouch 3.0 e suas novas funções:

- On/Off do Backlight
- Contagem dinâmica de dispositivos
- Sincronismo de alterações

Replica toda a casa facilmente para qualquer telemóvel.

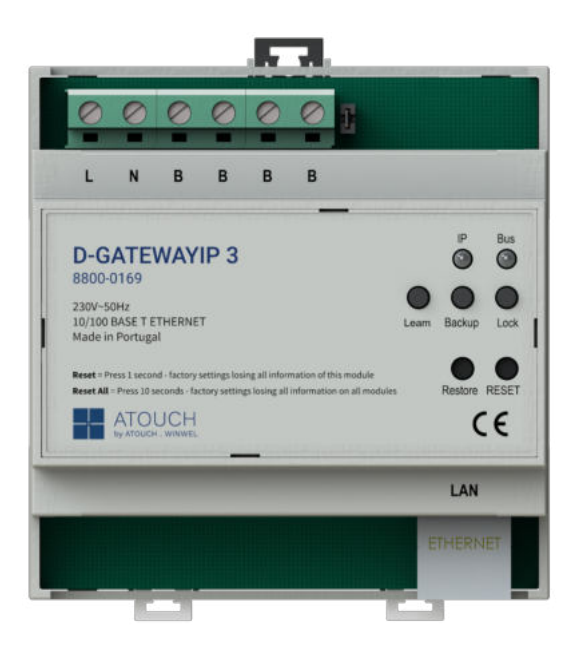

#### Montagem

Montagem em calha DIN - 5 módulos de espaço.

#### Ligações

- Fase x 1 para fio 1.5 mm Ø
- Neutro x 1 para fio 1.5 mm Ø
- Bus x 1 para fio 1.5 mm Ø
- RJ45 10/100 Base T x 1

#### Características eléctricas

| Alimentação:    | 230 V 50 Hz |
|-----------------|-------------|
| Consumo máximo: | 1.5 W       |

### Condições de Garantia

O período de garantia é de 5 anos, devendo apresentar a fatura para este feito. Os direitos de garantia não serão aplicados se o produto apresentar:

- alterações nas etiquetas que envolvem o produto;
- danos elétricos causados por má utilização;
- danos na estrutura como arranhões, cortes e rasgos.

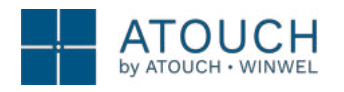

**D-GATEWAYIP 3.0** 

#### Dimensões

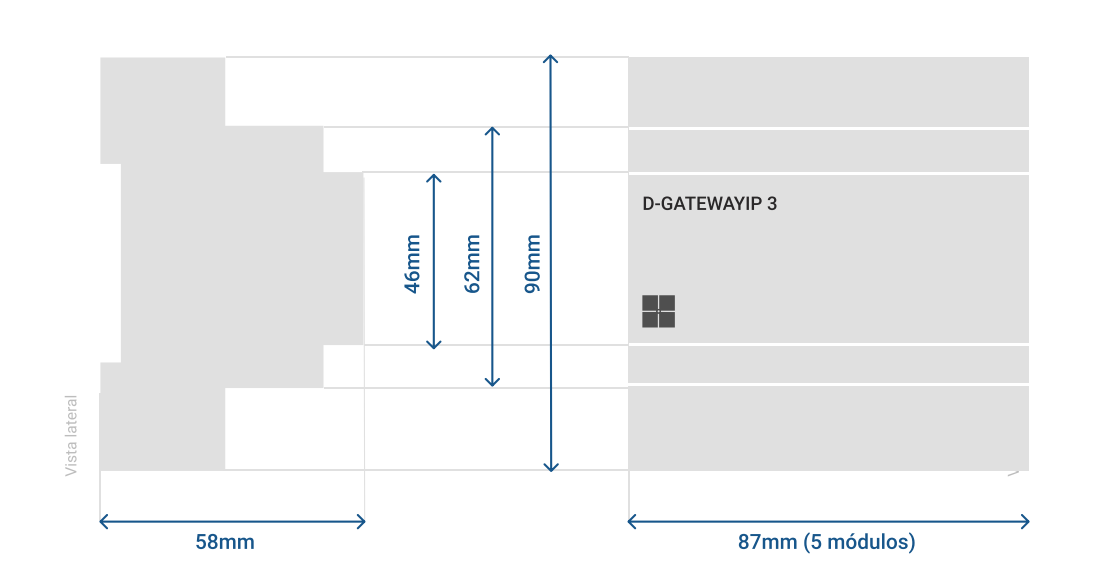

### Esquema de ligação

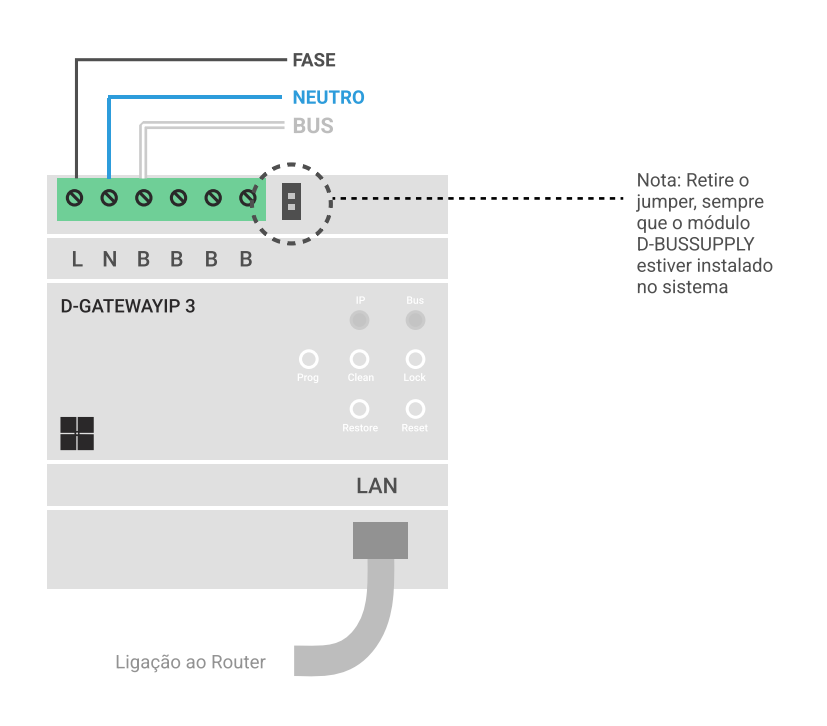

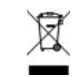

Os EEE possuem substâncias perigosas prejudiciais à saúde human e ao ambiente. Nunca descarte qualquer equipamento elétrico e eletrônico juntamente com resíduos urbanos indiferenciados.

info@atouch.com.pt | atouch.com.pt | IDDH.003.00

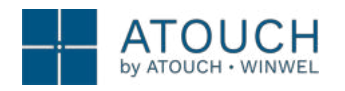

**D-GATEWAYIP 3.0** 

#### Guia Rápido de Configuração

1 - Aprender os dispositivos da casa - Função LEARN

Após instalar todos os dispositivos e conectá-los na linha de BUS, execute a função **Learn** para a Gateway aprender os dispositivos instalados.

• Pressione o botão "Learn" - O Led IP fica a piscar durante o processo.

🛆 A duração deste processo depende da quantidade de módulos instalados.

#### 2 - Configurar o IP da Gateway - IPSETUP

O módulo D-GATEWAYIP 3.0 vem de fábrica com o IP 192.168.1.31. Verifique se este endereço está na mesma gama de IP da rede da casa. Se não estiver na mesma gama, é necessário alterar o IP da Gateway através da APP IPSETUP.

1. Faça o download da APP IPSETUP

na Apple Store ou na Google Play;

- 2. Abra a aplicação e selecione a Gateway;
- 3. Altere as configurações de acordo com os dados da rede da casa.

#### 3 - Registar o 1° telefone na Gateway

Faça o download da APP **Atouch 3.0** III na Apple Store ou na Google Play e siga estes passos para registar o 1° telefone no sistema.

- 1. Digite o nome do **utilizador**.
- 2. Toque na marca de verificação 🗸 para continuar.
- 3. Toque no botão Criar Casa.
- 4. Selecione a Gateway (vem de fábrica com o IP 192.168.1.31).
- 5. Dê um nome a Casa.
- 6. Toque na marca de verificação 🖌 para continuar.
- 7. Quando solicitado, pressione o botão **Learn** e aguarde o final da instalação.

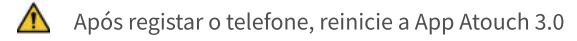

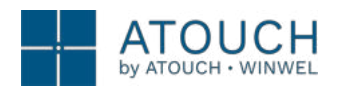

**D-GATEWAYIP 3.0** 

### Guia Rápido de Configuração

#### 1 - Aprender os dispositivos da casa - Função LEARN

Após instalar os dispositivos e conectá-los na linha de BUS, execute a função Learn para que a Gateway conheça todos os dispositivos da casa.

• Pressione o botão "Learn" (1 seg.) - O Led IP pisca durante a aprendizagem, e para de piscar após finalizar.

\Lambda 🗛 A duração deste processo depende da quantidade de módulos instalados.

#### 2 - Registar o 1º telefone na Gateway

Faça o download da APP Atouch 3.0 na Apple Store ou na Google Play e siga estes passos para registar o 1º telefone no sistema.

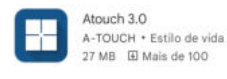

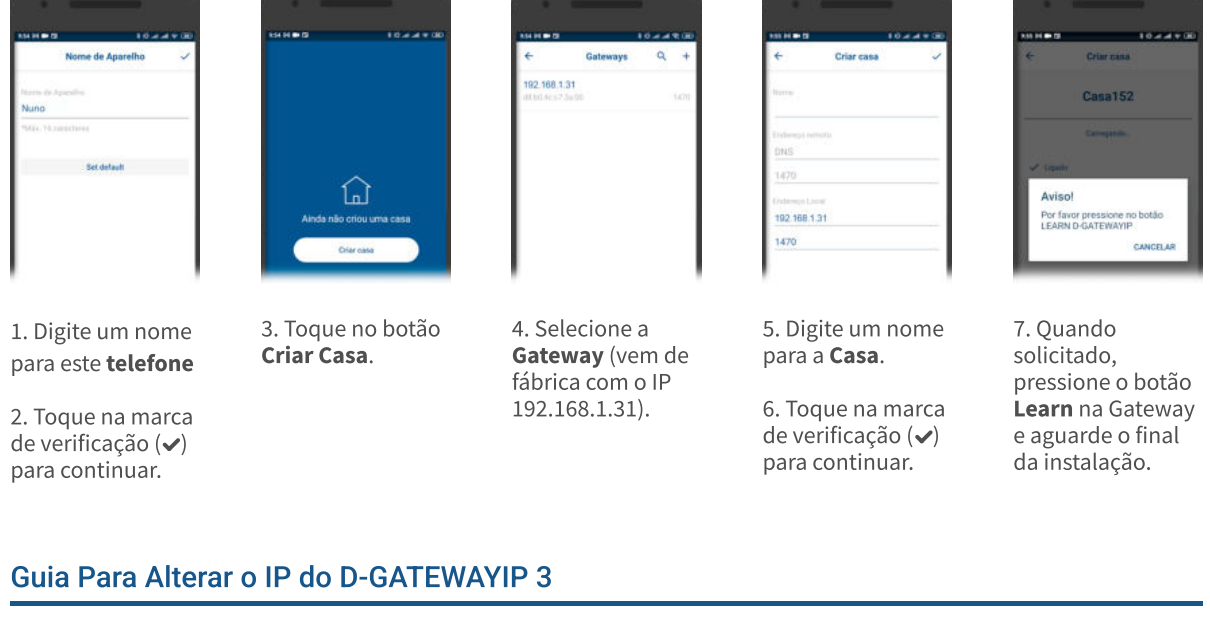

Faça o download da APP IPSETUP na Apple Store ou na Google Play;

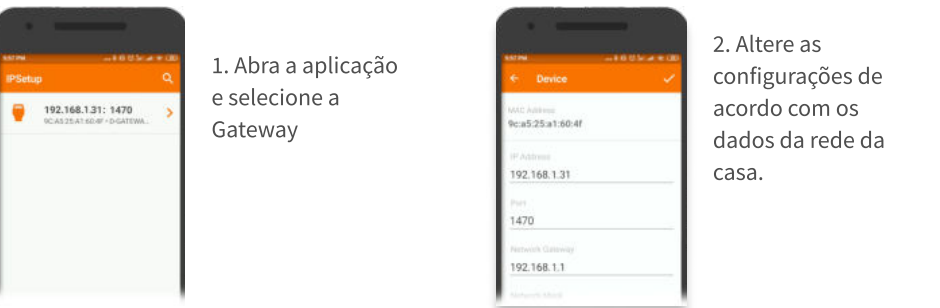

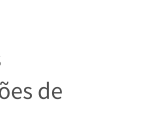

A-TOUCH Utilitários 2,1 MB I Mais de 100

IPSetup

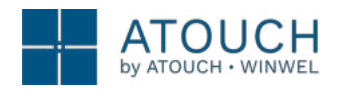

**D-GATEWAYIP 3.0** 

### Guia Rápido de Configuração

#### 1 - Aprender os dispositivos da casa - Função LEARN

Após instalar os dispositivos e conectá-los na linha de BUS, execute a função **Learn** para que a Gateway conheça todos os dispositivos da casa.

• Pressione o botão "Learn" (1 seg.) - O Led IP pisca durante a aprendizagem e para de piscar ao finalizar.

🛕 🛛 A duração deste processo depende da quantidade de módulos instalados.

#### 2 - Registar o 1° telefone na Gateway

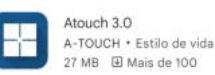

Faça o download da APP **Atouch 3.0** na Apple Store ou na Google Play e siga estes passos para registar o 1° telefone na Gateway 3.0.

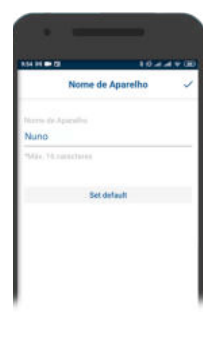

1. Digite um nome para o **telefone.** 

2. Toque na marca de verificação (✔) para continuar.

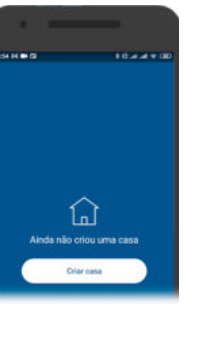

3. Toque no botão **Criar Casa**.

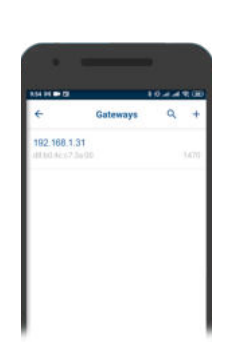

4. Selecione a **Gateway** (vem de fábrica com o IP 192.168.1.31).

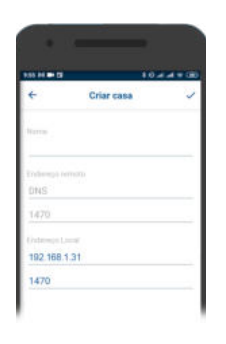

5. Digite um nome para a **Casa**.

6. Toque na marca de verificação (✔) para continuar.

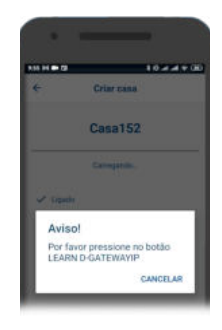

7. Quando solicitado, pressione o botão **Learn** na Gateway e aguarde o final da configuração.

### Guia Para Alterar o IP do D-GATEWAYIP 3

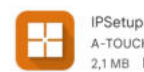

IPSetup A-TOUCH • Utilitários 2,1 MB ☐ Mais de 100 Faça o download da APP **IPSETUP** na Apple Store ou na Google Play e siga estes passos para alterar o endereço IP da Gateway 3.0.

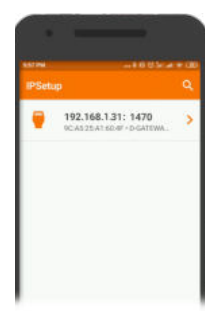

1. Abra a aplicação e selecione a **Gateway**.

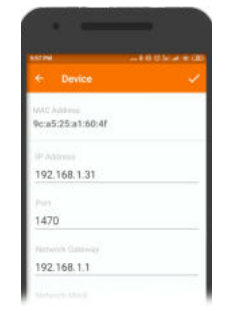

2. Altere os dados de acordo com as configurações do **router**.

3. Toque na marca de verificação (✔) para guardar.